令和2年7月22日

保護者 様

川口市立戸塚西中学校

校長 中根 隆弘

令和2年度川口市保護者緊急情報メールの登録更新について(お願い)

日頃より本校の教育活動にご理解・ご協力いただき、ありがとうございます。

さて、標記メールにご登録いただいているところですが、1年生の部活動も決ま りましたので、下記の手順により「登録内容(学年・組、部活)」を令和2年度に更 新してくださいますようお願い申し上げます。(未登録の方は登録にご協力ください)

## 記

## ※7月末日までに更新をお願いします。

① 登録しているメールアドレスから

「kawaguchi-parent-mail@sg-m.jp」宛に空メールを送信。

(スマートフォンでQRコードを読み込むとメール送信することができます)※未登録のメールアドレスから送信すると新規登録となりますので、ご注意ください。

- ②「本登録済のお知らせ~既に登録されております。」という内容のメールが届きますので、「※登録情報の変更・追加・削除・退会はコチラ」の下にあるURLをクリックすると、【マイページ】画面へ移動。
- ③【マイページ】画面から「登録情報変更」をクリック。

**く学年・組の更新>** ※「学年・組」の更新が必要ない場合は④~⑥の手順は省略できます。
④【お子様一覧】画面から「修正する」をクリック。

- ⑤【学校 I D 入力】画面から学校 I D 欄に「z20454(小文字ゼット、ニ、ゼロ、ヨン、 ゴ、ヨン)」を入力。
- ⑥「学年」を選択。
  - ⇒「組」を選択。
  - ⇒ 次の画面に進む をクリック。
  - ⇒お子様欄に「生徒氏名」を入力し、次の画面に進むをクリック。

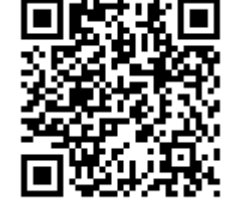

<部活動の登録> ※「部活動」は「学年・組」と別の登録になります。

 ⑦【お子様一覧】画面から「<u>お子様を追加する(戸塚西中学校)</u>」をクリック。
 ※学校IDの入力を求められた際は、「令和2年度学校ID:z20454(小文字ゼット、ニ、ゼロ、 ョン、ゴ、ヨン)」を入力。

⑧「学年」から「部活」を選択。

⇒「組」から「所属部活動名」を選択。

⇒ 次の画面に進む をクリック。

⇒お子様欄に「生徒氏名」を入力し、次の画面に進む をクリック。

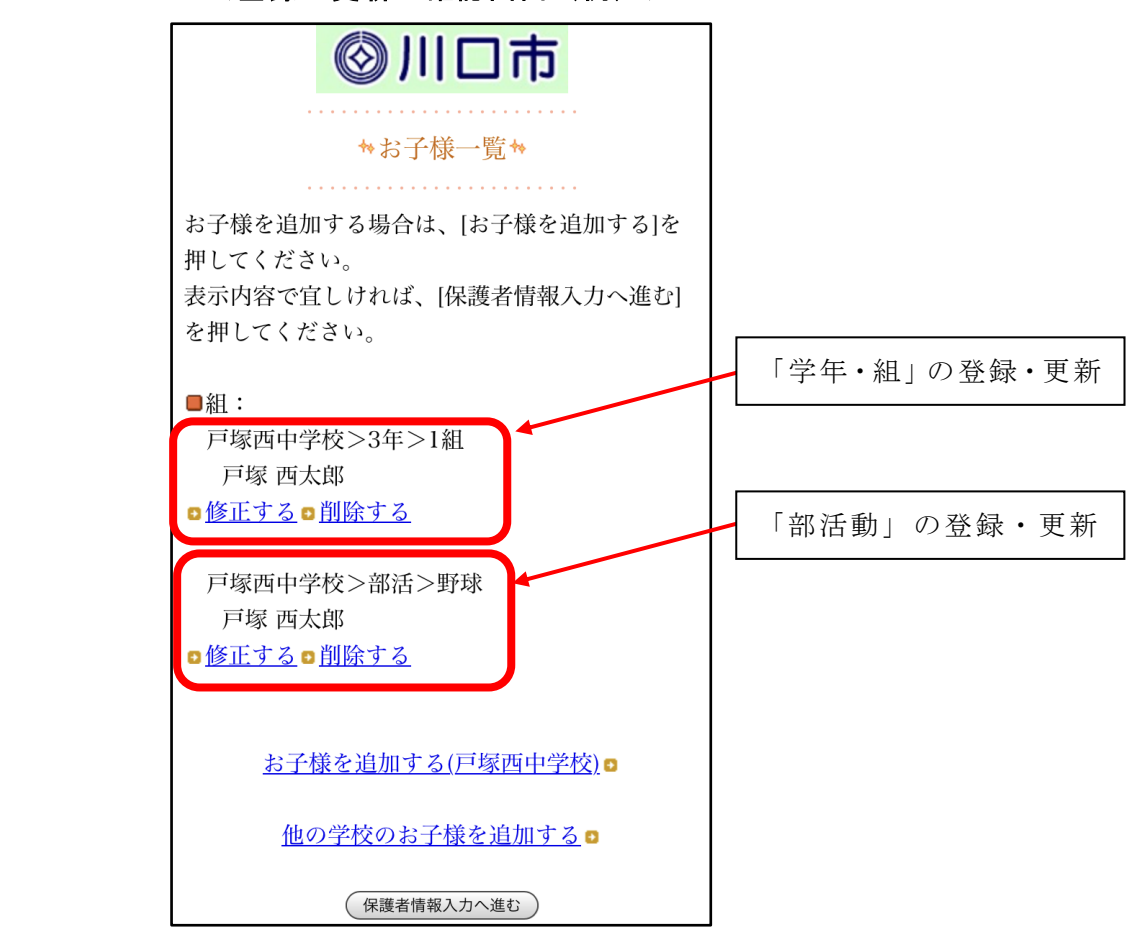

<登録・更新の確認画面(例)>

⑨ 保護者情報入力へ進む をクリックし、「保護者名」を確認または入力。
 ⇒ 次の画面に進む をクリック。

⑩「入力内容を登録する」をクリック。

⇒【保護者登録完了】画面に「保護者情報を更新しました。」と表示。

①登録後に「登録情報変更のお知らせ~登録情報の変更が完了しました。」というメールが届きますと登録変更完了。

※ご不明な点等ございましたら、戸塚西中学校(048-298-0088)までご連絡ください。